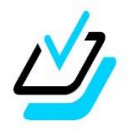

ぁしべしょうがっこう っか かた 芦部小学校 使い方ガイド

<u> ◎. ログイン</u>

タブレットドリル

1.パソコンを起動し、デスクトップにあるタブレットドリルのアイコンをクリックします。

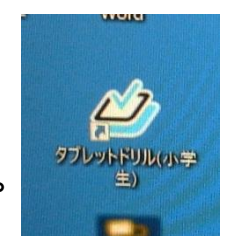

\*タブレットドリル EdtechCloud 版 (他のパソコンからもログインできます。) https://tabweb-c.tokyo-shoseki.co.jp/tabDRILLS/index.html

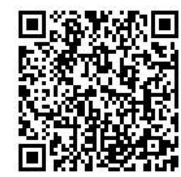

読み取り用 QR コード

Improved
Improved
Improved
Improved
Improved
Improved
Improved
Improved
Improved
Improved
Improved
Improved
Improved
Improved
Improved
Improved
Improved
Improved
Improved
Improved
Improved
Improved
Improved
Improved
Improved
Improved
Improved
Improved
Improved
Improved
Improved
Improved
Improved
Improved
Improved
Improved
Improved
Improved
Improved
Improved
Improved
Improved
Improved
Improved
Improved
Improved
Improved
Improved
Improved
Improved
Improved
Improved
Improved
Improved
Improved
Improved
Improved
Improved
Improved
Improved
Improved
Improved
Improved
Improved
Improved
Improved
Improved
Improved
Improved
Improved
Improved
Improved
Improved
Improved
Improved
Improved
Improved
Improved
Improved
Improved
Improved
Improved
Improved
Improved
<

2. 団体コード・IDを入力し、ログインをタップします。 ※「 団体コード・ID を保存します」にチェックを入れる と、 淡から簡じタブレットではパスワード 入力だけでログ インできます。

〇ログイン成功

ログインに成功すると、このような画箇が 簑 崇されます。

○ログイン失敗 ログインに失敗するとこのような衝箭がでます。 「OK」ボタンをおして,もうごを 「TOK」ボタンをおして,もうごを 「TOK」ボタンをおして,もうごを 「TOK」ボタンをおして,もう」」で 「TOK」ボタンをおして,もう」」で 「TOK」ボタンをおして,もう」」で 「TOK」ボタンをおして,もう」」で 「TOK」ボタンをおして,もう」」」で 「TOK」ボタンをおして,もう」」」で 「TOK」ボタンをおして,もう」」」で 「TOK」ボタンをおして,もう」」」で 「TOK」ボタンをおして,もう」」」で 「TOK」ボタンをおして,もう」」」で 「TOK」ボタンをおして、もう」」」で 「TOK」ボタンをおして、もう」」」で 「TOK」ボタンをおして、もう」」」で 「TOK」ボタンをおして、もう」」」で 「TOK」ボタンをおして、もう」」」で 「TOK」ボタンをおして、もう」」」

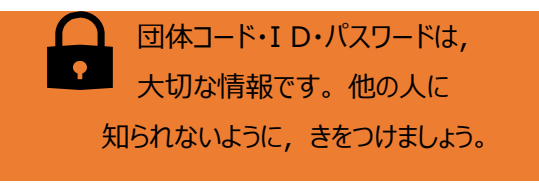

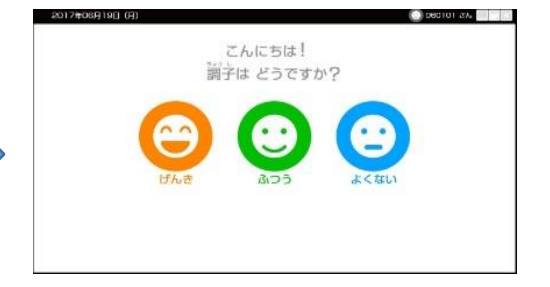

| ד <u>ר א  000000-011t</u> |
|---------------------------|
|                           |
|                           |
|                           |
| にんしょう はっせい                |
| 認証エラーが発生しました。             |
| 脳血エンが光上しなした。              |
| しっぱい                      |
| ログインに失敗しました。              |
|                           |
|                           |
|                           |
|                           |
|                           |
| UK                        |
|                           |
|                           |

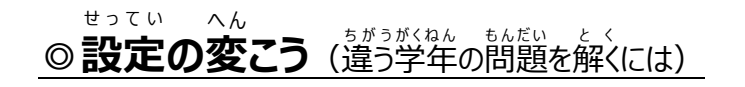

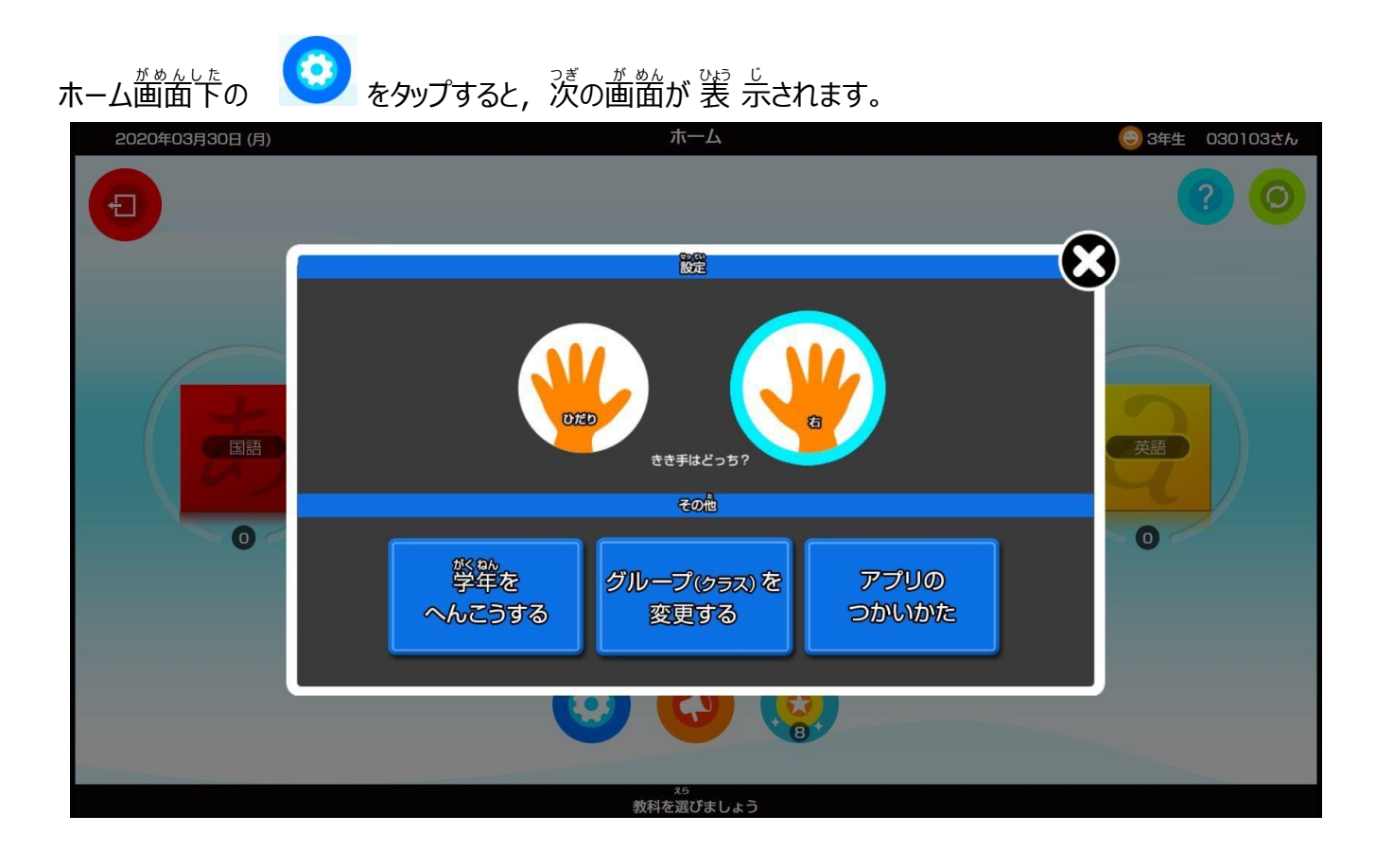

## ■利き手の設定

■学幹を変こうする ←変こうしてもかまいません

**学雑を変こうすることができます。別の学年の問題を解きたい時や学年が変わるときにタップします。** 

■グループ (クラス)を変こうする<u>←さわらないでください。</u>

■アプリのつかいかた アプリのつかいかたをタップすると,アプリの使い芳を見ることができます。

------

## もっとくわしいつかいかたは

タブレットドリル EdtechCloud 版 サポートページ

「小学校 使い方ガイド」をご覧ください。

https://tabweb-c.tokyo-shoseki.co.jp/support/td/index.html